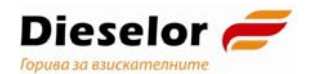

#### Ръководство

#### за ползване на е-услуга "Подаване на данни за наличните съдове/съоръжения за съхранение и/или зареждане с течни горива за собствени нужди, съгласно чл. 118, ал. 8 от ЗДДС"

Версия 1.0, 21.05.2021г.

Източник: документ от НАП "Указания за ползване на е-услуга "Подаване на данни за наличните съдове/съоръжения за съхранение и/или зареждане с течни горива за собствени нужди, съгласно чл. 118, ал. 8 от ЗДДС"

### Цел и обхват на документа

Документът е предназначен за използване като **помощно** средство за клиенти на Дизелор ЕООД и Горрел ЕООД, при попълване и подаване на данни за наличните съдове/съоръжения през портала за Е-услуги на НАП, достъпни с квалифициран електронен подпис (КЕП).

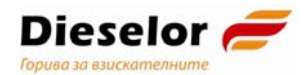

## Е-услуга "Подаване на данни за наличните съдове/съоръжения за съхранение и/или зареждане с течни горива за собствени нужди, съгласно чл. 118, ал. 8 от ЗДДС"

- За да подавате данни чрез електронната услуга "Подаване на данни за наличните съдове/съоръжения за съхранение и/или зареждане с течни горива за собствени нужди, съгласно чл. 118, ал. 8 от ЗДДС" трябва да сте данъчно задължено лице по чл. 118, ал. 8 от ЗДДС или негов упълномощен представител.
- 2. За достъп до електронната услуга е необходимо да имате квалифициран електронен подпис (КЕП) и да подадете заявление за използването й през портала за електронни услуги на НАП.

В случай, че данните ще се подават от **упълномощено лице**, е необходимо да подадете "Заявление за ползване на електронни услуги с КЕП на упълномощено лице", след което Вие или упълномощеното лице следва да представи "Уведомление за упълномощаване" на хартия в офис на НАП.

3. Подаването на данни за наличните съдове/съоръжения за съхранение и/или зареждане с течни горива за собствени нужди, съгласно чл. 118, ал. 8 от ЗДДС става през Портала за Е-услуги на НАП, достъпни с квалифициран електронен подпис (КЕП).

| НАЦИОН/                                                                        | www.nap.bg<br>САЛНА АГЕНЦИЯ ЗА ПРИХОДИТЕ<br>АЛ ЗА ЕЛЕКТРОННИ УСЛУГИ<br>Слектронна поща:<br>infocenter@nra.bg                                                                                                    |
|--------------------------------------------------------------------------------|----------------------------------------------------------------------------------------------------|
| Електронни услуги на НАП                                                       | Е-УСЛУГИ С ЕЛЕКТРОНЕН ПОДПИС                                                                                                    |
| Е-услуги с електронен подпис<br>Е-услуги със свободен достъп<br>Е-услуги с ПИК | До клиентите, които ползват браузъра Mozilla Firefox 4 или по-висока версия. За да<br>ползвате успешно е-услуги и справката за здравния статус, е необходимо да направите<br>допълнителни настройки на браузъра. |
| лихвен калкулатор<br>Специфични настройки<br>Тестови услуги                    | ВХОД В ПОРТАЛА за Е-услуги, достъпни с квалифициран електронен подпис (КЕП)<br>Тази група услуги е предназначена за физически и юридически лица, които разполагат с                                              |
|                                                                                | квалифициран електронен подпис, издаден от лицензиран от КРС доставчик на<br>удостоверителни услуги.                                                                                                    |

4. От визуализирания списък с електронни услуги, достъпни с КЕП, се избира услугата "Подаване на данни за наличните съдове/съоръжения за съхранение и/или зареждане с течни горива за собствени нужди, съгласно чл. 118, ал. 8 от ЗДДС" и се натиска бутон "Вход".

Подаване на данни за наличните съдове/съоръжения за съхранение и/или зареждане с течни горива за собствени нужди, съгласно чл.118, ал.8 от ЗДДС Подаване на данни за наличните съдове/съоръжения за съхранение и/или зареждане с течни горива за собствени нужди, съгласно чл.118, ал.8 от ЗДДС

Подаване на данни за наличните съдове/съоръжения за съхранение и/или зареждане с течни горива за собствени нужди, съгласно чл.118, ал.8 от ЗДДС

www.dieselor.bg

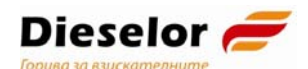

# **5.** Зарежда се екранна форма, в лявата страна на която се намира меню с с възможност за избор от няколко функции:

| • Начало                                                                               | НАЦИОНАЛНА АГЕНЦИЯ ЗА ПРИХОДИТЕ                                                                                                    |
|----------------------------------------------------------------------------------------|----------------------------------------------------------------------------------------------------|
| 1. Първоначално подаване<br>на данни                                                   | Подаване на данни за наличните съдове/съоръжения за съхраняване и/или зареждане с течни горива за собствени нужди                                                                                                    |
| 2. Корекция на<br>първоначално<br>подадените данни                                     |                                                                                                    |
| <ol> <li>Подаване на данни при<br/>настъпила промяна на<br/>обстоятелствата</li> </ol> | За да започне подаването на данни, от менюто се избира точка "Първоначално подаване на данни".                                                                                                    |
|                                                                                        | <ol> <li>Продължава се с въвеждане на данните за местоположение и описание на съда/съоръжението.</li> </ol>                                                                                                    |
|                                                                                        | <ol> <li>При наличие на няколко съда/съоръжения се задълженото лице продължава с въвеждането им чрез бутон "Продължаване с регистрация на данни на нов съд/съоръжение" до въвеждането на всички<br/>съдове/съоръжения на задълженото лице.</li> </ol>                                                                                                    |
| <ol> <li>Справка за подадените<br/>към НАП данни за<br/>съдове/съоръжения</li> </ol>   | 1.3. След въвеждането на всички съдове/съоръжения на задълженото лице цялата информация се изпраща към НАП чрез бутон "Край на въвеждането и изпращане на данни към НАП" и<br>потвърждение чрез бутон "Изпращане на данните към НАП". Ако не се спази този ред и начин за изпращане на цялата информация, данните не се считат за подадени.                                                                                                    |
|                                                                                        | 2. Чрез точка "Корекция на първоначално подадените данни" може да се извърши корекция на подадените данни, в случаи на допусната грешка и само ако е спазена цялата процедура по т. 1.                                                                                                    |
| 5. Илход                                                                               | 2.1. В менюто се избира точка "Корекция на първоначално подадени данни", като се визуализират следните два бутона:                                                                                                    |
|                                                                                        | • Бутон "Промяна на данни за изразходено гориво и КИД" в секцията за основните данни за задълженото пице, с който може да се променят подадените данни в полето за изразходено количество гориво и<br>в полето за код на икономическата дейност;                                                                                                    |
|                                                                                        | <ul> <li>Бутон "Промени" в секция "Местонахождение и описание на съда/съоръжение", с който може да се променят подадените данни за всеки съд.</li> </ul>                                                                                                    |
|                                                                                        | 2.2. След като е извършена промяната новите данни следва да се потвърдят за да се изпратят към НАП.                                                                                                    |
|                                                                                        | 3. Чрез точка "Подаване на данни при промяна в обстоятелствата, подаване на нов съд/съоръжение, отписване на съд/съоръжение" се подават данни.                                                                                                    |
|                                                                                        | • в следствие на настъпила промяна в подадените данни поради някакво обстоятелство, например: смяна на местонахождението на съда/съоръжението или промяна на предназначението на горивото и т.н.;                                                                                                    |
|                                                                                        | <ul> <li>при придобиване на нов съд/съоръжение;</li> </ul>                                                                                                    |
|                                                                                        | • при отписване на съд/съоръжение.                                                                                                    |
|                                                                                        | Ако е спазена цялата процедура по т. 1, се визуализират подадените данни и три бутона: Бутон "Промяна", Бутон "Добавяне на нов съд/съоръжение и Бутон "Отпиши".                                                                                                    |
|                                                                                        | 3.1. Бутон "Добавяне на нов съд/съоръжение", с който може да се добавя нов съд/съоръжение, когато се придобива такъв. Въвеждат се данни в секция "Местонахождение и описание на съда/съоръжение"<br>и след потвърждаване се изпращат към НАП,                                                                                                    |
|                                                                                        | 3.2. Бутон "Доомана", с който коже да се правят промени за подадени данни за мостонахождение на съда/съоръжението, вид на горивото и мерна единица, предназначение на горивото, регистрационен<br>номер на стопанисваната автоцистерна за зареждане и година, от която се стопанисва съдъ/съоръжението. Данните се потвърждават или се променят в секция "Местонахождение на описание на съда/<br>съоръжение" и след потвърждаване се изпращат към НАЛ; |
|                                                                                        | 3.3. Бутон "Отпиши", с който може да се отписва съд/съоръжение, например когато съда/съоръжението е продадено, повредено и не може да се използва, бракува се или друга причина. След преглед и<br>потвърждаване от задълженото лице данните за отписване се изпращат към НАП.                                                                                                    |
|                                                                                        | 4. Чрез точка "Справка за подадени към НАП данни за съдове/съоръжения" всяко задължено лице може да види основните данни и данните в секция "Местонахождение и описание на съда/съоръжение"<br>за всички съдове/съоръжения, за които има подадени данни към НАП и актуалният им статус. Тази точка е достъпна само ако е спазена цялата процедура по т. 1.                                                                                              |
|                                                                                        | Важно! Актуални са последно подадените данни. За въпроси: Информационен център на НАП - 0700 18 700, Електронна поща: infocenter@nra.bg                                                                                                    |

## **5.1.** Функция "Първоначално подаване на данни" – Тя се избира, за да започне подаването на данни.

Зарежда се екранна форма, в която се попълват данни за количеството, изразходваното гориво през предходната година и кода на икономическа дейност. Въвеждат се и данните за местоположение и описание на съда/съоръжението. Въведените данни се потвърждават с бутон "Потвърди".

При наличие на няколко съда/съоръжения се продължава с въвеждането им чрез бутон "Продължаване с регистрация на данни за нов съд/съоръжение" (в горната част на екрана) до въвеждането на всички съдове/съоръжения на ЗЛ.

Въведените данни за всеки съд/съоръжение се потвърждава с бутон "Потвърди".

След въвеждането на всички съдове/съоръжения на ЗЛ е необходимо информацията да се изпрати към НАП. За целта се избира бутон "Край на въвеждането на данните за съдовете/съоръженията" (в горната част на екрана), след което се натиска бутон "Изпращане на данните към НАП" (в долната част на екрана).

При неспазване на описания ред и начин на изпращане на цялата информация, данните не се считат за подадени.

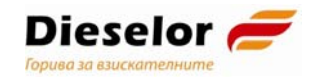

**5.2.** Функция "Корекция на първоначално подадените данни" – избира се при необходимост от корекция на подадените данни. Тя следва да се използва в случай на допусната грешка и само ако е спазена цялата процедура по т. 5.1.

Функцията допуска използването на два бутона:

 Бутон "Промяна на данни за изразходвано гориво и КИД" -С него може да се променят подадените данни в полетата за изразходвано количество гориво и в полето за код на икономическата дейност;

Променените данни се потвърждават с бутон **"Потвърди"**, след което се изпращат към НАП с бутон **"Изпращане на данните** към НАП".

• Бутон "Промени", намиращ се в колона "Действие" - на реда на съдове/съоръжения подадените всеки ОТ в секция "Местонахождение и описание на съда/съоръжение" – с него може променят подадените данни да ce за всеки съд/съоръжение.

Променените данни се потвърждават с бутон **"Потвърди"**, след което се изпращат към НАП с бутон **"Изпращане на данните** към НАП".

# 5.3. Функция "Подаване на данни при промяна в обстоятелствата, подаване на нов съд/съоръжение, отписване на съд/съоръжение"

Функцията следва да се използва в следните случаи:

- При настъпила промяна в обстоятелствата, например: смяна на местонахождението на съда/съоръжението, промяна на предназначението на горивото и др.;
- при придобиване на нов съд/съоръжение;
- при отписване на съд/съоръжение.

# Срокът за подаване на данни при наличие на някоя от изброените промени е 7 дни от настъпването й.

Ако е спазена процедурата по т. 5.1., се визуализират подадените данни и трите бутона: Бутон "Промяна", Бутон "Добавяне на нов съд/съоръжение" и Бутон "Отпиши".

- Бутон "Добавяне на нов съд/съоръжение" позволява да се подадат данни за нов съд/съоръжение, когато се придобива такъв. Въвеждат се данни в секция "Местонахождение и описание на съда/съоръжение" и след потвърждаване се изпращат към НАП;
- Бутон "Промяна" позволява да се правят промени в подадените данни за местонахождение на съда/съоръжението, вида и предназначението на горивото, регистрационния номер на стопанисваната мобилна цистерна за зареждане, както и датата (годината), от която се стопанисва съдът/съоръжението. Променените данни се потвърждават и изпращат към НАП.

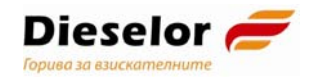

- Бутон "Отпиши" позволява да се отпише съд/съоръжение, например когато съдът/съоръжението е продаден/о, повреден/о, бракуван/о или по друга причина, налагаща спиране използването на съда. След потвърждаване данните за отписване се изпращат към НАП.
- 5.4. Функция "Справка за подадени към НАП данни за съдове/съоръжения" позволява на всяко ЗЛ да подадените към НАП данни за всички съдове/съоръжения, както и актуалният им статус.

Функцията е достъпна само ако е спазена цялата процедура по т. 5.1.

#### Важно!

- 1) Актуални са последно подадените данни;
- 2) Когато едно лице е упълномощено да подава данни за съдове/съоръжения от името на няколко лица по чл. 118, ал. 8 от ЗДД трябва да се използва <u>само един активен браузър за електронната услуга.</u>